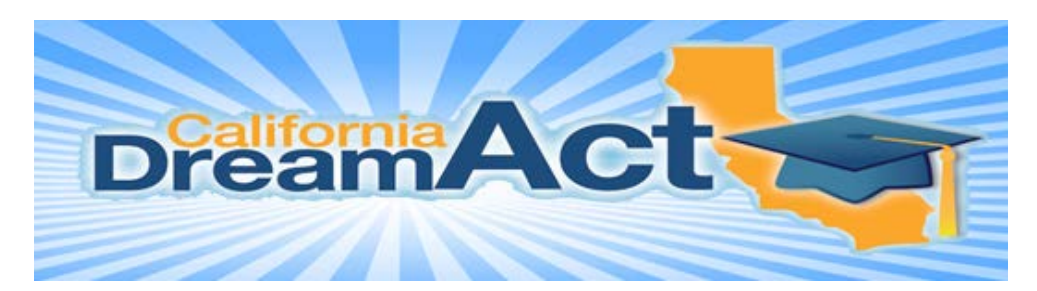

## **GETTING STARTED**

1. Go to www.dream.csac.ca.gov

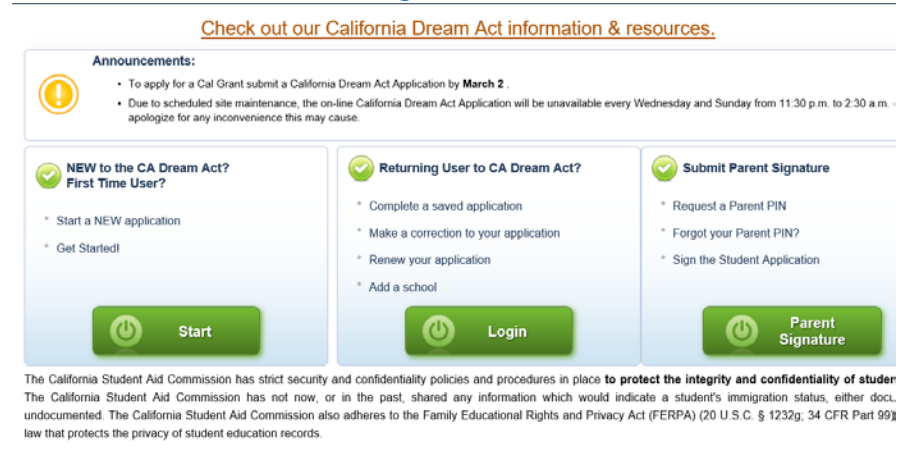

- 2. Do you have a social security number? <u>Answer "no" unless you have a valid</u> <u>Social Security number. Then answer "yes" if you meet the AB540 criteria.</u>
- If you are a new student click "start" then create an account, set up a user name, password and security question. If you are a returning student click "login" and proceed.
- 4. Select 2018-19 Application
- 5. Do not leave any field blank to avoid your application getting rejected.
- 6. List up to 10 colleges. (SAC School Code #001284)
- **7.** Enter Parent's Demographic Information. If parent does not have a Social Security Number or ITIN, put 000-00-0000 *(for dependent students only)*
- **8.** Enter Parent's 2016 Tax and Financial Information. (for dependent students only)
- 9. Enter Student's 2016 Tax and Financial Information.

For questions, please contact caldreamact@csac.ca.gov or call CSAC at 1-888-224-7268.

10. Sign and submit the Dream Act Application. Maximize the page to click on the button "Parent Signature". Parents will be given a PIN to sign Dream Act Application Electronically. Without this final step the application will be rejected.

Renew every year before March 2<sup>nd</sup>.